### 1. Go to <u>www.supraekey.com</u>.

- 1. Go to <u>www.supraekey.com</u>.
- 2. Select Agents Log on to SupraWEB.
- 3. Enter your user ID and password and select **Login**.
- 4. Select Settings.
- 5. Select the General Email link.
- 6. Enter your email address.
- 7. Check the box for each type of notice you want to receive.
- 8. Click Save.

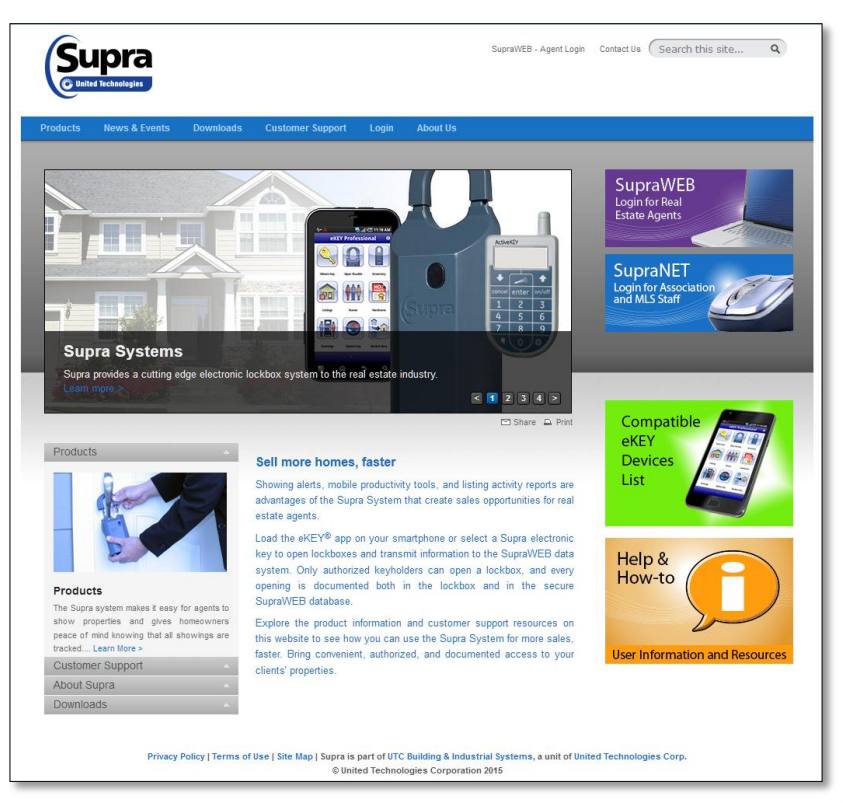

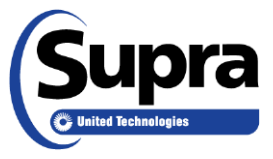

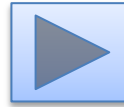

## **SupraWEB**

- 1. Go to <u>www.supraekey.com</u>.
- 2. Select Login for Real Estate Agents.
- 3. Enter your user ID and password and select **Login**.
- 4. Select Settings.
- 5. Select the General Email link.
- 6. Enter your email address.
- 7. Check the box for each type of notice you want to receive.
- 8. Click Save.

2. Select Login for Real Estate Agents.

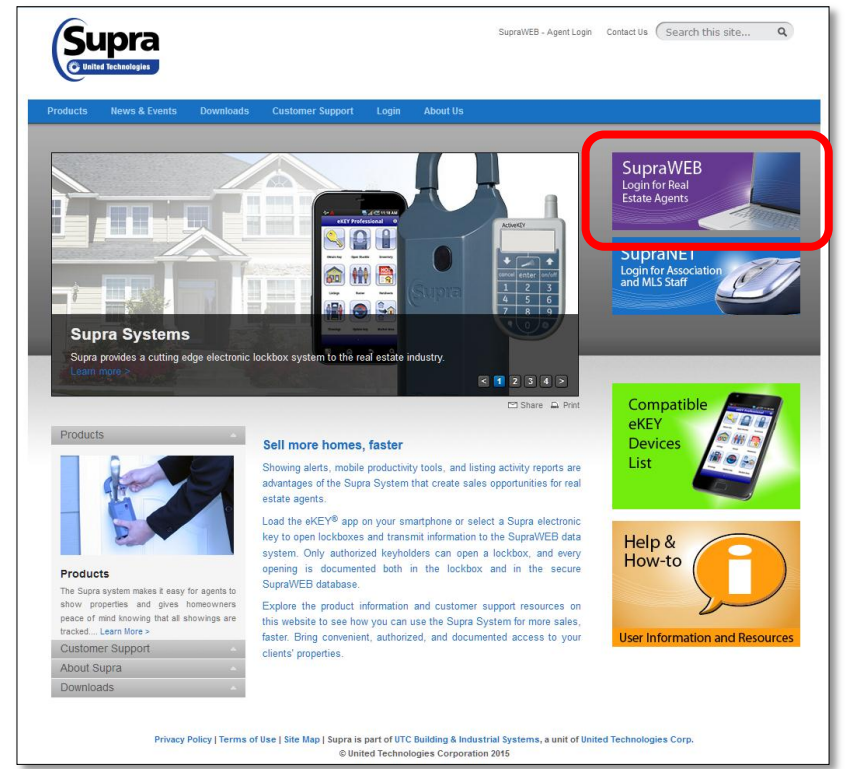

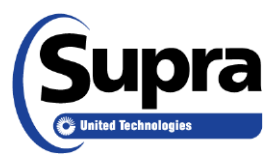

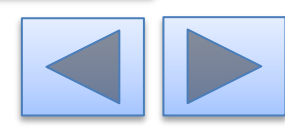

## **SupraWEB**

- 1. Go to <u>www.supraekey.com</u>.
- 2. Select Login for Real Estate Agents.
- 3. Enter your user ID and password and select **Login**.
- 4. Select Settings.
- 5. Select the General Email link.
- 6. Enter your email address.
- 7. Check the box for each type of notice you want to receive.

8. Click Save.

# 3. Enter your user ID and password and select **Login**.

| Supra<br>United Technologies                                                        | Problem accessing our site? Contact us<br>Manage your profile Register                                                                                                    |
|-------------------------------------------------------------------------------------|----------------------------------------------------------------------------------------------------|
| Login<br>User ID : *<br>Password : *<br>Remember User ID<br>Login                   | Welcome to the UTC Single Sign-On (SSO) page.<br>Registered SupraWEB users: Simply enter your current user name<br>and password.<br>New SupraWEB users: Please click register to setup a new user. |
| New User Registration<br>First time user? Please create an account now.<br>Register |                                                                                                    |

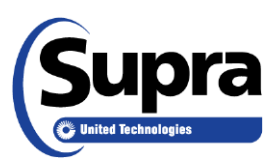

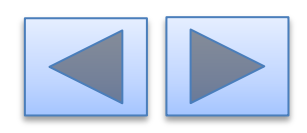

#### 4. Select Settings.

- 1. Go to <u>www.supraekey.com</u>.
- 2. Select Login for Real Estate Agents.
- 3. Enter your user ID and password and select **Login**.
- 4. Select Settings.
- 5. Select the General Email link.
- 6. Enter your email address.
- 7. Check the box for each type of notice you want to receive.
- 8. Click Save.

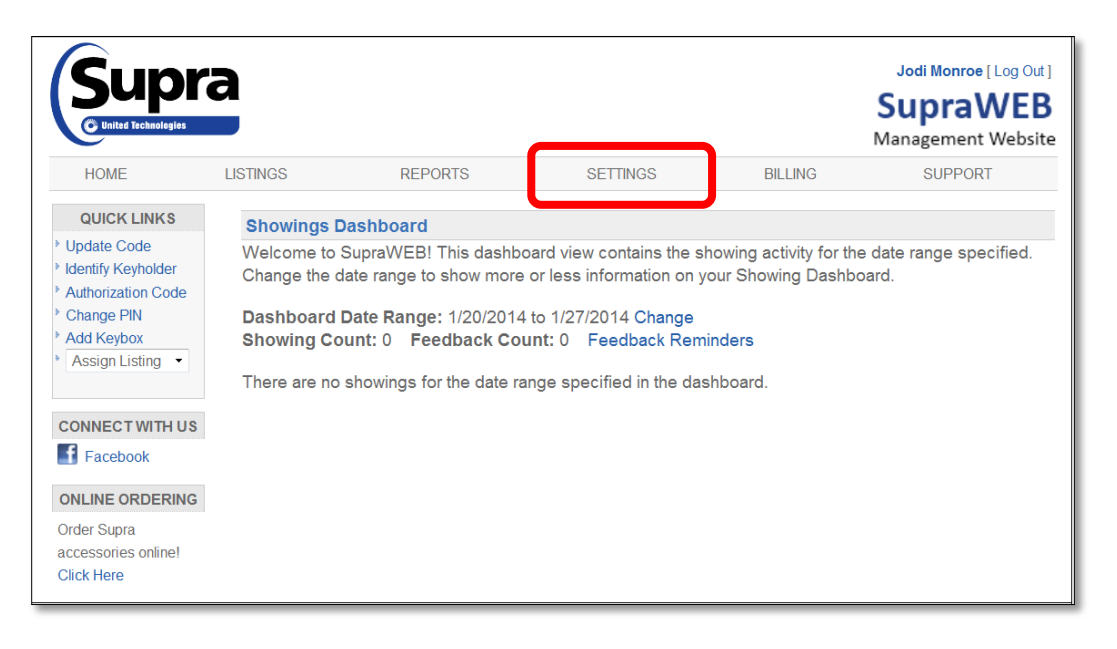

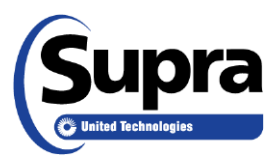

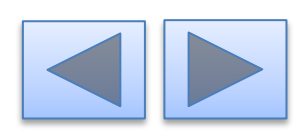

#### 5. Select General Email.

- 1. Go to <u>www.supraekey.com</u>.
- 2. Select Login for Real Estate Agents.
- 3. Enter your user ID and password and select **Login**.
- 4. Select Settings.
- 5. Select the General Email link.
- 6. Enter your email address.
- 7. Check the box for each type of notice you want to receive.
- 8. Click Save.

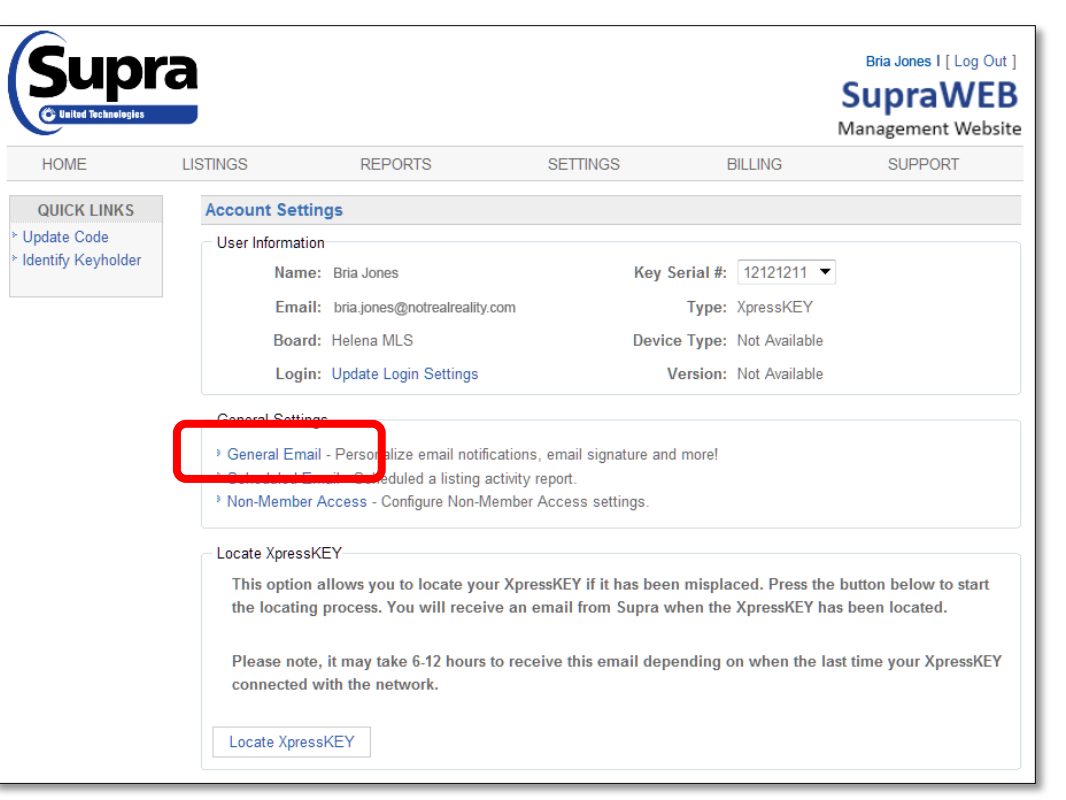

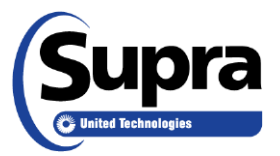

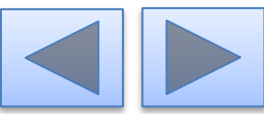

#### 6. Enter your email address.

- 1. Go to <u>www.supraekey.com</u>.
- 2. Select Login for Real Estate Agents.
- 3. Enter your user ID and password and select **Login**.
- 4. Select Settings.
- 5. Select the General Email link.
- 6. Enter your email address.
- 7. Check the box for each type of notice you want to receive.
- 8. Click Save.

|                                                                                                    | a                                                                                                    |                                                                  |                                                            |                      | Bria Jones I [ Log Out ]<br>SupraWEB<br>Management Website |
|----------------------------------------------------------------------------------------------------|----------------------------------------------------------------------------------------------------|------------------------------------------------------------------|------------------------------------------------------------|----------------------|------------------------------------------------------------|
| HOME                                                                                                    | LISTINGS                                                                                                    | REPORTS                                                          | SETTINGS                                                   | BILLING              | SUPPORT                                                    |
| QUICK LINKS<br><sup>9</sup> Update Code<br><sup>9</sup> Identify Keyholker<br><sup>9</sup> Add Keybox<br><sup>9</sup> Assign Listing | Concret Email Settings     Erail Address: bria.jones@notrealreality.com     If this email address is not the same as the one your MLS, it hay be overwritten by the email your organization has or     showing Notifications (for all keyboxes) Eeedback Emails |                                                                  |                                                            |                      |                                                            |
|                                                                                                    | Send me show<br>keyboxes in my inv<br>Important: Be sur                                                                                                    | ving notifications for all<br>ventory<br>e to assign keyboxes to | Send me an emai<br>my listings.<br>Also send a copy to:(CC | I when another agent | sends feedback on any of                                   |

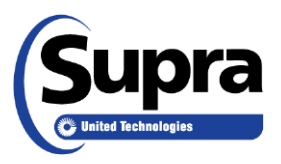

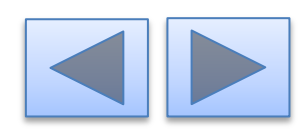

## **SupraWEB**

- 1. Go to <u>www.supraekey.com</u>.
- 2. Select Login for Real Estate Agents.
- 3. Enter your user ID and password and select **Login**.
- 4. Select Settings.
- 5. Select the General Email link.
- 6. Enter your email address.
- 7. Check the box for each type of notice you want to receive.
- 8. Click Save.

# 7. Check the notice boxes you want to receive.

|  | record.<br>Showing Notifications (for all keyboxes)                                                                                                    | Feedback Emails                                                                                   |
|--|----------------------------------------------------------------------------------------------------|---------------------------------------------------------------------------------------------------|
|  | Send me showing notifications for all keyboxes in my inventory                                                                                                    | <ul> <li>Send me an email when another agent sends feedback on any of<br/>my listings.</li> </ul> |
|  | Important: Be sure to assign keyboxes to<br>listings to include the property address in<br>showing notifications.<br>Also send a copy to:(CC)                                                                                                    | Also send a copy to:(CC)                                                                          |
|  |                                                                                                    | Separate multiple addresses with a semicolon                                                      |
|  | Separate multiple addresses with a semicolon<br>Tip : To send showing notifications on a<br>particular listing to a recipient, click on<br>LISTINGS at the top of the page, click on the<br>desired listing ID and enter the recipient's<br>information. |                                                                                                   |
|  | Reminder Emails                                                                                                    | Listing Update Emails                                                                             |
|  | Remind me by email to send feedback on listings I have shown.                                                                                                    | Allow listing agents to send me update emails on listings I have<br>shown.                        |
|  | <ul> <li>Enable listing assignment email remind m<br/>(Not applicable for ActiveKeys)</li> </ul>                                                                                                    | ŧ.                                                                                                |
|  |                                                                                                    |                                                                                                   |

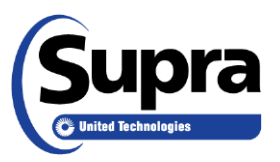

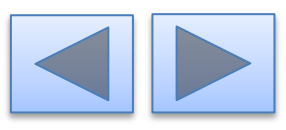

8. Click Save.

- 1. Go to <u>www.supraekey.com</u>.
- 2. Select Login for Real Estate Agents.
- 3. Enter your user ID and password and select **Login**.
- 4. Select Settings.
- 5. Select the General Email link.
- 6. Enter your email address.
- 7. Check the box for each type of notice you want to receive.
- 8. Click Save.

| particular listing to a recipient, click on                                                             |                                                                            |
|----------------------------------------------------------------------------------------------------|----------------------------------------------------------------------------|
| LISTINGS at the top of the page, click on the                                                           |                                                                            |
| desired listing ID and enter the recipient's                                                            |                                                                            |
| information.                                                                                            |                                                                            |
| Reminder Emails                                                                                         | Listing Update Emails                                                      |
| Remind me by email to send feedback on<br>listings I have shown.                                        | Allow listing agents to send me update emails on listings I have<br>shown. |
| <ul> <li>Enable listing assignment email reminders.</li> <li>(Not applicable for ActiveKeys)</li> </ul> |                                                                            |
| Personalized Signature Image                                                                            | Personalized Signature Text                                                |
|                                                                                                    | <b>B I U A</b> ( = = = =    Poix Painty    Poix 322                        |
| Upload Image: Browse                                                                                    | Signature User Guide                                                       |
| (Maximum resolution: 300X300 and < 4MB)                                                                 |                                                                            |
| Save C noel                                                                                             |                                                                            |

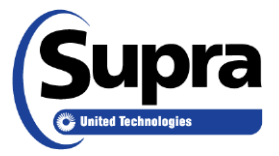

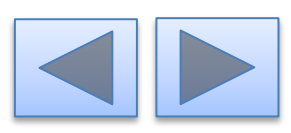

# For the latest information, visit us at *www.supraekey.com* and select the **Customer Support** tab.

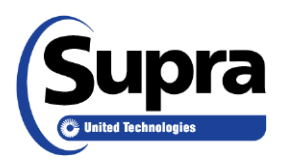

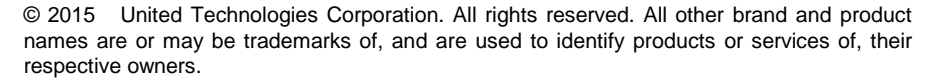

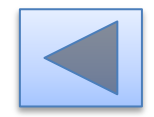